Para a solicitação de concessão de recursos no Edital nº 05/2024 - Pogep: Procaps, deverá ser aberto processo administrativo via Sipac:

Passo 1. Abrir Processo

|       | 😋 Portal Admin. 🔗 Alterar senha 🛛 🎍 Mesa Vi         | rtual                                                                 |
|-------|-----------------------------------------------------|-----------------------------------------------------------------------|
| Móvel | Protocolo 🔍 Outros                                  |                                                                       |
|       | Processos                                           | Consultar Processo                                                    |
|       | Documentos                                          | Ciência de Processos                                                  |
|       | Despachos Eletrônicos<br>Assinar Documentos (0)     | Adicionar Novo Documento                                              |
|       | Documentos Pendentes de Indicação de Assinantes (0) | Abrir Processo                                                        |
|       | Etiquetas Protocoladoras                            | Cadastrar Processo                                                    |
|       | Etiquetas para Capas                                | Registrar Dados do Processo                                           |
| Trar  | Consultas                                           | Cadastrar Fluxo de Processo                                           |
|       | Relatórios                                          | Alterar Processo<br>Alterar Encaminhamento<br>Cancelar Encaminhamento |
|       |                                                     | Enviar                                                                |

Passo 2. Identificação do Processo:

Assunto do processo: 024.01 - Planejamento de Capacitação Assunto Detalhado: Inscrição do Procaps - Nome do Interessado (seu nome completo) Natureza do Processo: Ostensivo.

|                                        | DADOS GERAIS DO PROCESSO                                                                                                    |  |  |  |
|----------------------------------------|----------------------------------------------------------------------------------------------------|--|--|--|
| Assunto do Processo: *                 | 024.01 - PLANEJAMENTO DA CAPACITAÇÃO                                                                                                    |  |  |  |
| Processo eletrônico: * 🔘 Sim 🔿 Não [?] |                                                                                                    |  |  |  |
|                                        | Todo o conteúdo deste processo (inclusive os documentos) deve estar cadastrado no sistema e suas<br>ramitações serão feitas em meio eletrônico pelo SIPAC. Pois este assunto exige que ele seja totalmente<br>eletrônico. |  |  |  |
| Assunto Detalhado:                     | Inscrição PROCAPS - NOME DO INTERESSADO                                                                                                    |  |  |  |
| Natureza do Processo: 1                | (900 caracteres/40 digitados) OSTENSIVO                                                                                                    |  |  |  |
|                                        | Ostensivo: processo cujo teor deve ser do conhecimento do público em geral e ficará disponível<br>para consulta na área pública do sistema.                                                                               |  |  |  |

Passo 3: Conclua a identificação do processo:

Lembramos que o interessado no processo será apenas o/a servidor/a requisitante:

| DADOS DO INTERESSADO        |                                 |          |      |
|-----------------------------|---------------------------------|----------|------|
| Categoria: *                | Servidor                        | ~        |      |
| Servidor: *                 |                                 |          |      |
| Notificar Interessado:      | ® Sim ○ Não                     |          |      |
| E-mail: *                   |                                 |          |      |
|                             | Inserir                         |          |      |
|                             | 🥑 : Excluir Inter               | essado   |      |
| INTERESSADOS INSERIDOS NO P | ROCESSO (0)                     |          |      |
|                             | Identificador Nome              | E-mail   | Тіро |
|                             | Nenhum Interessado              | Inserido |      |
|                             |                                 |          |      |
|                             | Cancelar Continu                | ar >>    |      |
|                             | Campos de preenchimento obrigal | tório.   |      |

## Passo 4: Adicionar formulário:

| 0050                     | 142401                                                                                                    |
|--------------------------|----------------------------------------------------------------------------------------------------|
|                          | Adição de Documentos                                                                                                    |
| Tipo do Documento: *     | FORMULÂRIO                                                                                                    |
| Natureza do Documento: * | OSTENSIVO V                                                                                                    |
|                          | Todos os documentos <b>ostensivos</b> do processo ficarão disponíveis para consulta na área pública do sistema.<br>Documentos que contiverem <b>informações pessoais</b> (CPF, RG, dados bancários, endereço) devem ser cadastrados como<br><b>RESTRITO</b> . |
| Assunto Detalhado:       |                                                                                                    |
| Volume:                  | (1000 caracteres/0 digitados)                                                                                                    |
| Observações:             |                                                                                                    |
|                          | (700 caracteres/0 digitados)                                                                                                    |
| Forma do Documento: *    | O Escrever Documento 🔘 Anexar Documento Digital                                                                                                    |
|                          |                                                                                                    |

Selecione o Tipo de Documento: Formulário; Natureza do Documento: Ostensivo; Forma do Documento: Anexar Documento Digital.

## Acesse o <u>formulário</u>, e:

• faça o download em word do arquivo:

|    | Formulário de Inscrição PR<br>Arquivo Editar Ver Inserir | COCAPS<br>Formatar | ✿ ⊡ ⊘<br>Ferramentas Extensões Ajuda |                                                   |
|----|----------------------------------------------------------|--------------------|--------------------------------------|---------------------------------------------------|
| ٩  | Novo                                                     | ►                  | · ▼   Arial ▼   - 9.5                | ) +   <mark>b</mark> <u>i</u> <u>u</u> <u>a</u> ø |
|    | 🖿 Abrir                                                  | Ctrl+0             | 2, 3, 4, 5, 6, 7                     | 8 9 10 11 12                                      |
| := | 🗋 Fazer uma cópia                                        |                    |                                      |                                                   |
|    | 온+ Compartilhar                                          | Þ                  |                                      |                                                   |
|    | 🖻 E-mail                                                 | ►                  |                                      |                                                   |
|    |                                                          | •                  | Microsoft Word (.docx)               | ISCRIÇÃO PROCAPS                                  |
|    | Renomear                                                 |                    | Formato OpenDocument (.odt)          |                                                   |
|    |                                                          |                    | Formato Rich Text (.rtf)             |                                                   |

• Atente-se ao preenchimento das informações; após gere o pdf e anexe ao processo;

Passo 5: Adicionar o formulário:

| Data do Documento: *          | 15/03/2024                                                                                    |   |
|-------------------------------|-----------------------------------------------------------------------------------------------|---|
| Identificador:                | ?                                                                                             |   |
| Ano:                          |                                                                                               |   |
| Unidade de Origem:            |                                                                                               |   |
|                               | 🗉 🧰 AUDITORIA INTERNA (11.09)                                                                 |   |
|                               | a 🗀 CENTRO DE BIBLIOTECA UNIVERSITARIA (11.87)                                                |   |
|                               | E CENTRO DE PROCESSOS SELETIVOS (11.10)                                                       |   |
|                               | CENTRO DE REGISTRO E CONTROLE ACADEMICO (11.11)                                               |   |
|                               |                                                                                               |   |
|                               |                                                                                               |   |
|                               | COMISSÃO PARA ANÁLISE TÉCNICA DE PROJETOS DE RELEVANTE IMPACTO INSTITUCION                    |   |
|                               | COMISSÃO PERMANENTE DE PESSOAL DOCENTE (11.13)                                                |   |
|                               | E COMISSÃO PERMANENTE DE SINDICÂNCIA E PROCESSO ADMINISTRATIVO DISCIPLINAR (1                 | * |
|                               |                                                                                               |   |
| Data do Recebimento: *        | 15/03/2024 🖪 ?                                                                                |   |
| Responsável pelo recebimento: |                                                                                               |   |
| Tipo de Conferência: 🔌        | CÓPIA SIMPLES                                                                                 |   |
| Arquivo Digital:              | Formulário de Inscrição PROCAPS.pdf Remover Arquivo                                           |   |
| Número de Folhas: *           | 2                                                                                             |   |
| ۵.                            | Caso o arquivo seja informado, será necessário informar pelo menos um Assinante do Documento. |   |
|                               |                                                                                               |   |

O formulário deverá ser assinado pelo/a interessado e a sua respectiva chefia imediata:

|                                                                                                    | Оосиме                        | NTOS PEI   | NDENTES DE ASSINANTES   |         |                      |                  |  |
|----------------------------------------------------------------------------------------------------|-------------------------------|------------|-------------------------|---------|----------------------|------------------|--|
| ipo de Documento                                                                                                    | Data de Do                    | cumento    | Origem                  | Naturez | a                    |                  |  |
| 5 FORMULÁRIO                                                                                                    | 15/03/2                       | 2024       | NÃO DEFINIDO            | OSTENS  | vo 📄 🔍 🧕             |                  |  |
| ASSINANTES DO DOCUMENTO                                                                                                    | *                             |            |                         |         | A                    |                  |  |
| # Assinante                                                                                                    |                               |            | Unidade                 |         | Adicionar Assina     | nte              |  |
| Notes to be a first of the second second sec |                               |            |                         |         | 🗌 📝 Minha Assinatura | Minha Assinatura |  |
|                                                                                                    |                               | Nennum A   |                         |         | 🔰 Servidor da Unid   | ade              |  |
| Inserir Documentos no Processo                                                                                                    |                               |            |                         |         |                      | a Unidade        |  |
|                                                                                                    |                               |            |                         |         | Solicitar Indicaca   | o de Accinantes  |  |
| Anás informas todos os dos                                                                                                    | umantas dasaiadas, saafirma-a |            | ada a ancão "Einalizar" |         |                      |                  |  |
| Apos mormar codos os doc                                                                                                    | umentos desejados, comme-o    | selecional | ndo a opçao Finanzar    |         | Grupo de Assina      | ntes             |  |

Passo 6: Após, basta repetir a operação de adicionar documentos, inserindo:

- 1. Folder, programação ou divulgação do curso ou evento;
- Declaração de não possuir penalização decorrente de processo administrativo disciplinar, ético ou por determinação judicial, nos últimos 2 anos anteriores à data do edital, que deverá ser solicitada à Divisão de Procedimentos Disciplinares (Diprod) - Em atendimento ao Item 2.9.6. do Edital ;
- Declaração da Coordenadoria de Hospedagens, Diárias e Passagens sobre a inexistência de pendências no Sistema de Concessão de Diárias e Passagens (SCDP) - para os casos de solicitação de diárias e passagens;

Passo 7: Adicionados todos os documentos, enviar para a DICADC - Divisão de Capacitação e Acompanhamento de Desempenho e Carreira.